## Guida al Voto.

ELEZIONI TELEMATICHE DI GIOVEDÌ 19 SETTEMBRE 2024, DALLE ORE 15.30 ALLE ORE 18.30.

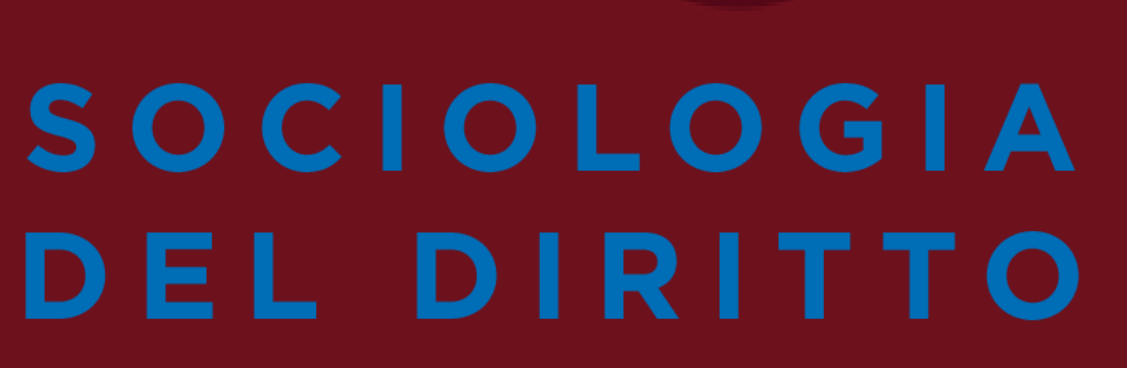

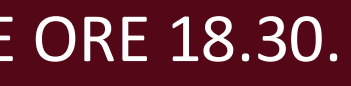

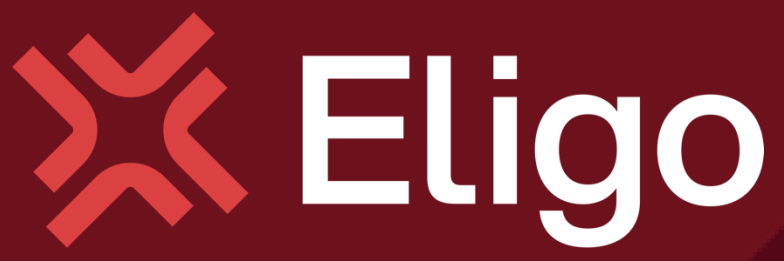

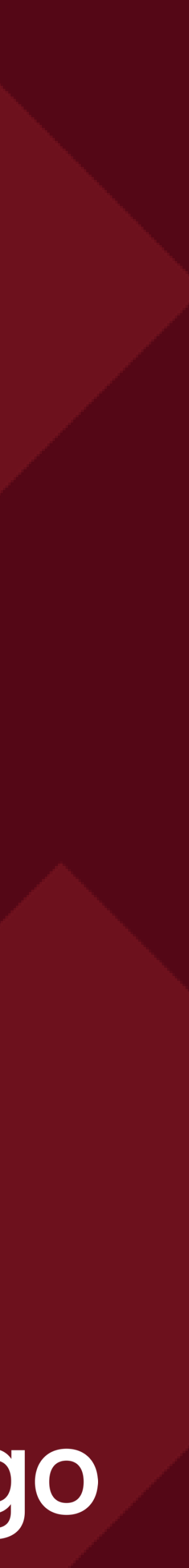

Guida pratica al voto per il rinnovo del Consiglio Scientifico della Sezione di Sociologia del Diritto per il triennio 2024-2026.

dalle ore 15.30 alle ore 18.30, sulla piattaforma ELIGO.

# Si vota online giovedì 19 settembre 2024,

#### L'elettrice/elettore troverà tre schede:

- 2) Elezione della Segretaria / del Segretario;
- **Consiglio Scientifico.**

1) Elezione della Coordinatrice / del Coordinatore;

3) Elezione delle/dei sette componenti del

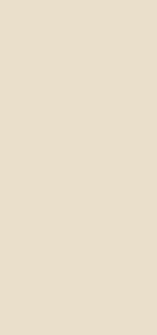

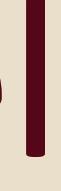

#### Per ogni scheda sarà possibile esprimere un solo voto!

#### Sarà sempre possibile votare «scheda bianca».

L'elettrice/elettore riceverà una email da parte di ELIGO all'indirizzo di posta elettronica fornito ad AIS in sede di iscrizione alla Associazione.

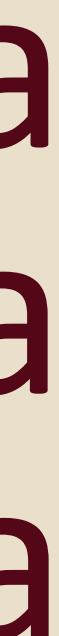

Problemi?

Per assistenza scrivere una email a marco.bacio@unipa.it

## Come si vota?

## Votare da PC/Mac

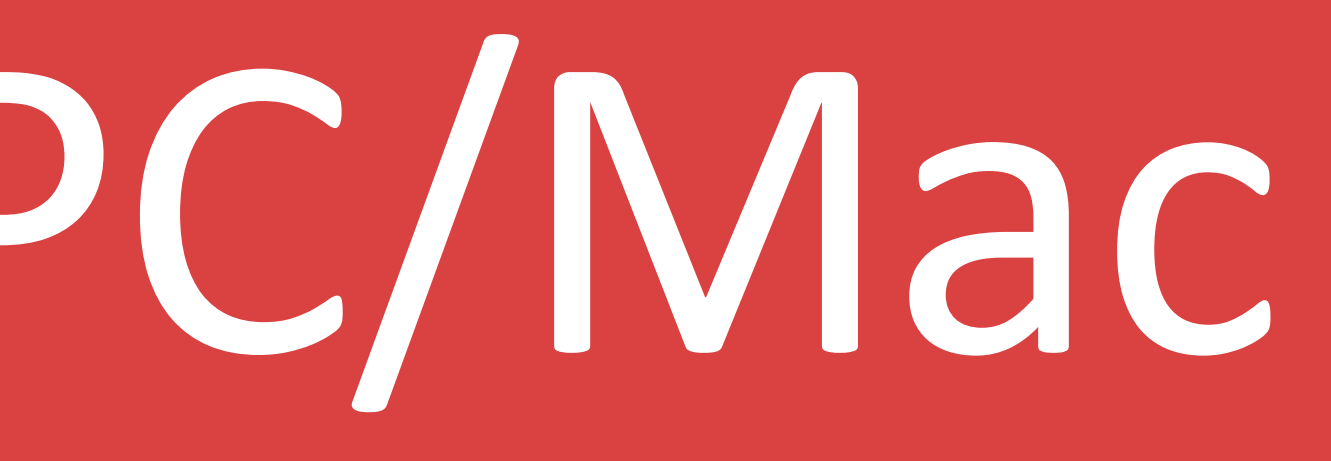

## Email con credenziali di accesso.

Qualche giorno prima del voto riceverai via mail le credenziali di accesso (username e password) ed il link per collegarsi all'area di voto (pulsante Accedi al voto). Potrai accedere solo a votazioni aperte, dalle 15.30 alle 18.30 di giovedì 19 settembre 2024.

Oggetto: Eligo Evoting - Credenziali di nomecognome - Votazione titolo Mittente: <u>notifica@evoting.it</u>

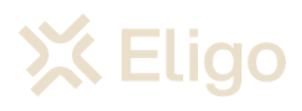

#### Primo passaggio.

#### Elezioni 2023/2024

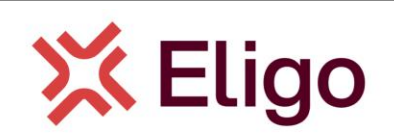

Benvenuto NOME COGNOME

di seguito trovi le credenziali per partecipare alle votazioni online di Presidente. Potrai esprimere il voto dalle ore 16.00 UTC +01:00:00 del giorno 06/09/2023 alle ore 19.00 UTC +01:00:00 del giorno 06/09/2023.

Queste sono le tue credenziali per accedere all'area di voto:

Username Nome\_Cognome Password gC4r5MLP

Accedi

Conserva con cura questa email, le credenziali di accesso qui riportate potrebbero servirti nuovamente per partecipare ad altre votazioni.

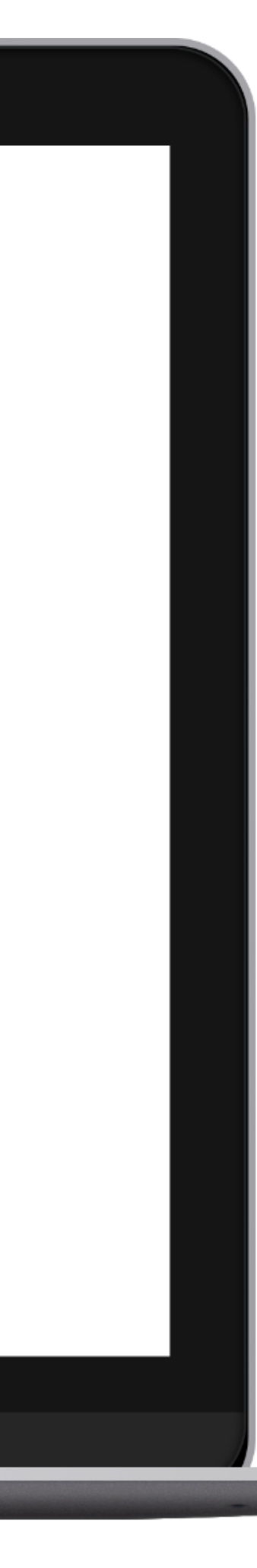

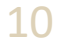

#### Secondo passaggio.

VOTARE DA PC

# Accedi all'area di voto.

Inserire **username e password** ricevuti nel form in alto a sinistra.

Se si inseriscono le credenziali di accesso con "copia/incolla", fare attenzione a copiare esclusivamente i caratteri privi dello spazio prima e/o dopo.

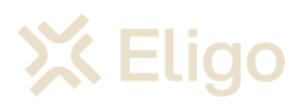

#### 💢 Eligo

06 SET 16:00 -> 06 SET 19:00

#### Elezioni 2023/2024

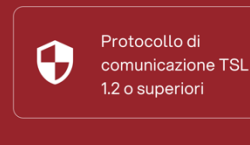

1024-bit Crittogr lato client-side a chiave asimmetr

rafia N a tr riche v

#### Benvenuti nel sistema di voto

Accedi con le credenziali che hai ricevuto via email

| NOMEUTENTE                                                     |   |
|----------------------------------------------------------------|---|
|                                                                |   |
| PASSWORD                                                       | 0 |
|                                                                |   |
| ACCEDENDO ACCETTO LE CONDIZIONI D'UTILIZZO E LA PRIVACY POLICY |   |
| ENTRA                                                          |   |

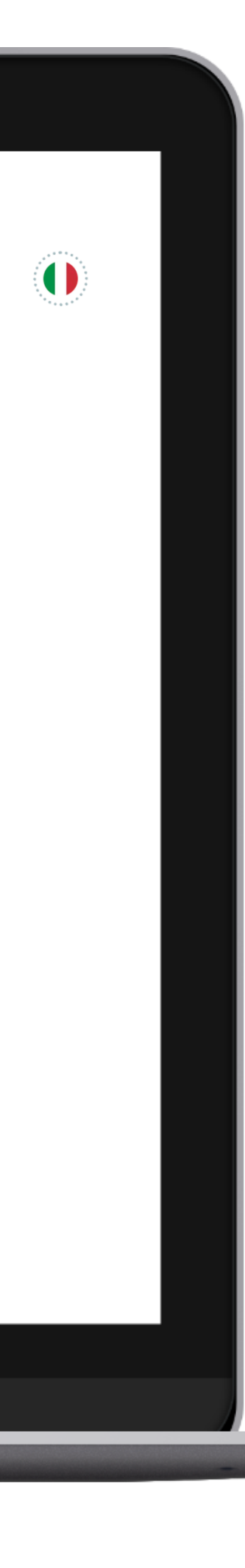

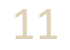

## Esprimi il tuo voto.

Verranno visualizzate le tre schede da votare.

Si vota una scheda alla volta.

Per esprimere il voto selezionare il bottoncino relativo alla candidata / al candidato scelto per assegnare la preferenza.

*Ri-premi per deselezionare la candidata / il candidato e selezionarne un'altra / un altro.* 

*Cliccare "Conferma preferenza".* 

#### Terzo passaggio.

| ★ Eligo home → Elezioni 2023/2024 → Elezione Presidente                                                                                                    |                 |                  |                     |
|----------------------------------------------------------------------------------------------------|-----------------|------------------|---------------------|
|                                                                                                    | Nome            | Info             |                     |
| Ŕ                                                                                                    | Bianchi Valeria |                  | 1/1<br>MAX PREFEREN |
| SCHEDA 1/2 ->                                                                                                    | Rossi Mario     |                  |                     |
|                                                                                                    | Verdi Paolo     |                  |                     |
| Elezione Presidente                                                                                                    |                 |                  |                     |
| TIPO DI VOTAZIONE Su candidati                                                                                                    |                 |                  |                     |
| TIPO DI SCRUTINIO Segreto                                                                                                    |                 |                  |                     |
| MAX PREFERENZE 1                                                                                                    |                 |                  |                     |
|                                                                                                    |                 |                  |                     |
|                                                                                                    |                 |                  |                     |
|                                                                                                    |                 |                  |                     |
| Protocollo di 1024-bit Crittografia Nessun                                                                                                    |                 |                  |                     |
| comunicazione TSL       into client-side a       into client-side a       into client-side a         1.2 o superiori       chiave asimmetriche       votante |                 |                  |                     |
|                                                                                                    |                 | Scheda bianca VO | ТА                  |
|                                                                                                    |                 |                  |                     |

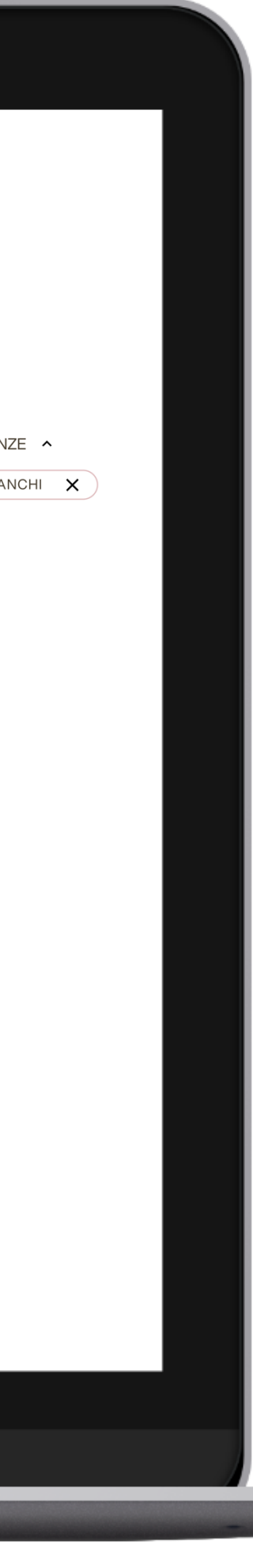

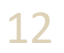

## Conferma il voto.

Una volta assegnato il voto, viene presentata la pagina di riepilogo del voto, come la schermata d'esempio qui a fianco.

Il voto viene inserito nell'urna digitale, solo dopo questo passaggio.

Premendo su "Conferma voto" il voto diventa immodificabile.

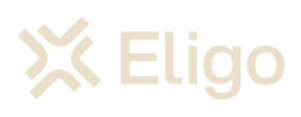

#### Quarto passaggio.

|                                |                              | Nome Info              |  |
|--------------------------------|------------------------------|------------------------|--|
| SCHEDA 1/2 ->                  | Conferma la tua<br>selezione | Bianchi Valeria        |  |
| <b>Elezione Presi</b>          | Elezione Presidente          |                        |  |
| TIPO DI VOTAZIONE Su candidati | TIPO SCRUTINIO Segreto       |                        |  |
| MAX PREFERENZE 1               |                              |                        |  |
|                                | 1/1                          | INDIETRO CONFERMA VOTO |  |

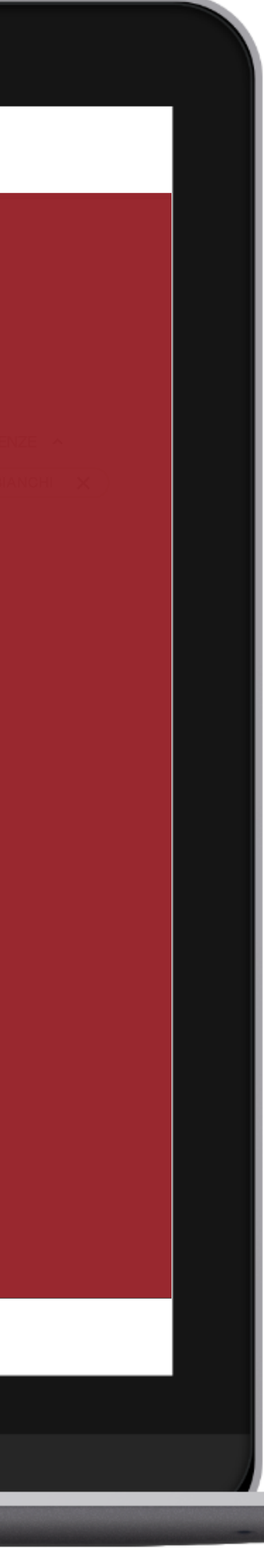

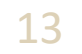

## Votazione eseguita.

Una volta confermato il voto, comparirà il messaggio che il voto è stato registrato.

NON chiudere il browser o spegnere il PC.

*Cliccare "Continua" per terminare l'operazione di voto o passare alla scheda successiva.* 

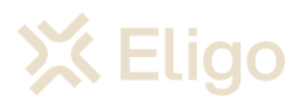

#### Quinto passaggio.

|         |                                                    |               |      | 1 / 1        |
|---------|----------------------------------------------------|---------------|------|--------------|
|         |                                                    |               |      | MAX PREFEREN |
|         | Rossi Mario                                        |               |      |              |
|         | Grazie NOME COGNOME                                |               |      |              |
| Il voto | per la scheda 1/2 è stato correttamente registrato |               |      |              |
| ŕ ———   |                                                    | 1SU 2         |      |              |
|         | VOTO SUCCESSIVO                                    |               |      |              |
|         |                                                    |               |      |              |
|         |                                                    |               |      |              |
|         |                                                    |               |      |              |
|         |                                                    | Scheda bianca | νότα |              |

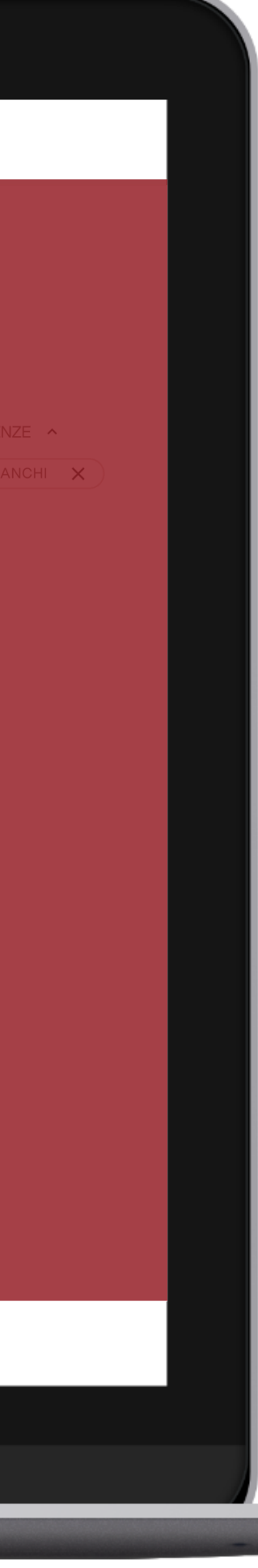

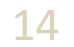

Votare da Smartphone/iPhone

#### Primo passaggio.

VOTARE DA SMARTPHONE

# Email con credenziali di accesso.

Qualche giorno prima del voto riceverai via mail le credenziali di accesso (username e password) ed il link per collegarsi all'area di voto (pulsante *Accedi al voto*). Potrai accedere solo a votazioni aperte, dalle 15.30 alle 18.30 di giovedì 19 settembre 2024.

Oggetto: *Eligo Evoting - Credenziali di nomecognome -Votazione titolo* Mittente: <u>notifica@evoting.it</u>

💢 Eligo

#### 10:04 notifica@evoting.it 10:03 AM A Tu ... $\odot$ 💢 Eligo **Elezione del Presidente** Benvenuto NOME COGNOME di seguito trovi le credenziali per partecipare alle votazioni online di Presidente Potrai esprimere il voto dalle ore 16.00 UTC +01:00:00 del giorno 9/01/2023 alle ore 16.00 UTC +01:00:00 del giorno 10/01/2023 Queste sono le tue credenziali per accedere all'area di voto: Username Nome\_Cognome Password gC4r5MLP Accedi

Conserva con cura questa email, le credenziali di accesso qui riportate potrebbero servirti nuovamente per partecipare ad altre votazioni.

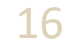

#### Secondo passaggio.

VOTARE DA SMARTPHONE

#### Accedi all'area di voto.

Inserire **username e password** ricevuti nel form in alto a sinistra.

Se si inseriscono le credenziali di accesso con "copia/incolla", fare attenzione a copiare esclusivamente i caratteri privi dello spazio prima e/o dopo.

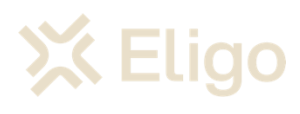

| 10:04                                                                        | <b></b>         |
|------------------------------------------------------------------------------|-----------------|
| GIORGIA                                                                      |                 |
|                                                                              |                 |
|                                                                              |                 |
| Benvenuti nel<br>sistema di voto                                             |                 |
| Accedi con le credenziali che hai ric                                        | evuto via email |
|                                                                              |                 |
| NOMEUTENTE                                                                   |                 |
| NOME UTENTE<br>PASSWORD                                                      |                 |
| NOME UTENTE PASSWORD ACCEDENDO ACCETTO LE CONDIZIONI D'U E LA PRIVACY POLICY | JTILIZZO        |

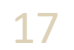

#### Terzo passaggio.

VOTARE DA SMARTPHONE

## Esprimi il tuo voto.

Verranno visualizzate le tre schede da votare.

Si vota una scheda alla volta.

Per esprimere il voto selezionare il bottoncino relativo alla candidata / al candidato scelto per assegnare la preferenza.

*Ri-premi per deselezionare la candidata / il candidato e selezionarne un'altra / un altro.* 

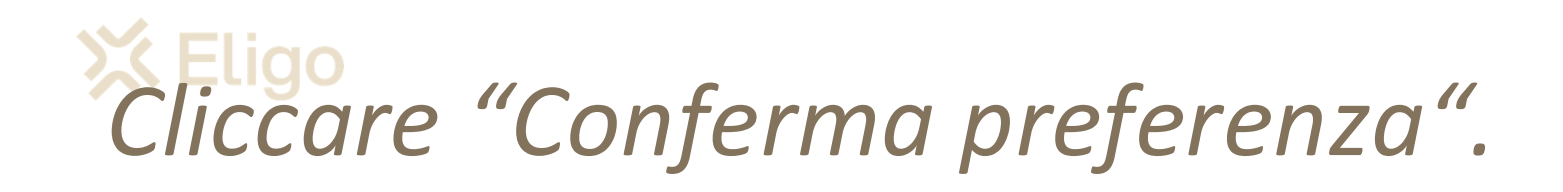

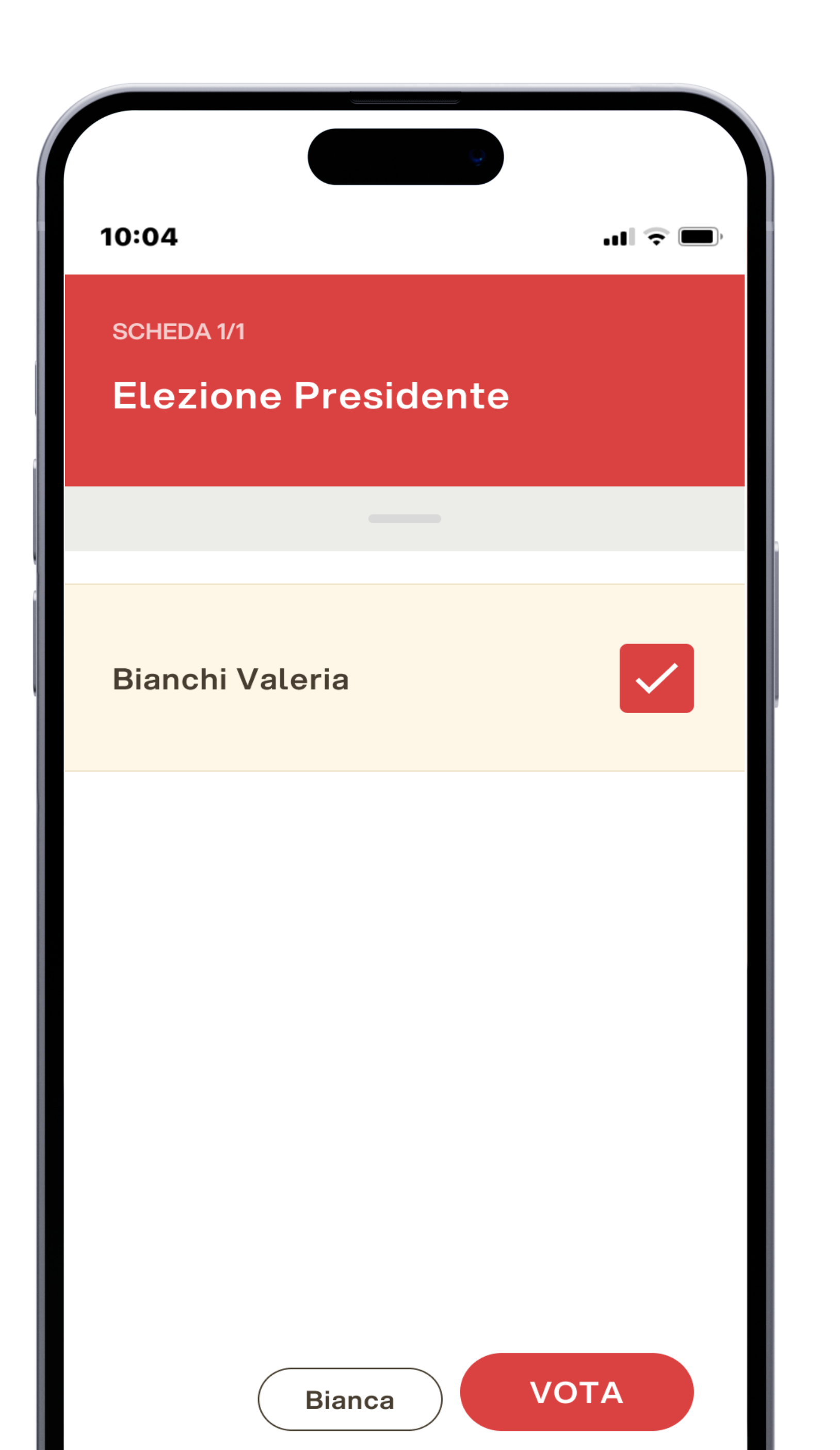

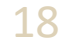

#### Quarto passaggio.

VOTARE DA SMARTPHONE

## Conferma il voto.

Una volta assegnato il voto, viene presentata la pagina di riepilogo del voto, come la schermata d'esempio qui a fianco.

Il voto viene inserito nell'urna digitale, solo dopo questo passaggio.

Premendo su "Conferma voto" il voto diventa immodificabile. X Eligo

| 10:0 | 4 💼 🕤                     |
|------|---------------------------|
| SCH  | EDA 1/1                   |
|      |                           |
|      | Conferma la tua selezione |
|      | Elezione Presidente       |
|      | TIPO SCRUTINIO Segreto    |
|      |                           |
|      |                           |
|      | Bianchi Valeria           |
|      |                           |
|      |                           |
|      |                           |
|      |                           |
|      |                           |
|      |                           |
|      |                           |
|      | Riopos                    |

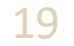

### Quinto passaggio.

VOTARE DA SMARTPHONE

## Votazione eseguita.

Una volta confermato il voto, comparirà il messaggio che il voto è stato registrato.

NON chiudere il browser o spegnere il PC.

Cliccare "Continua" per terminare l'operazione di voto o passare alla scheda successiva.

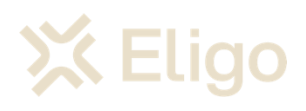

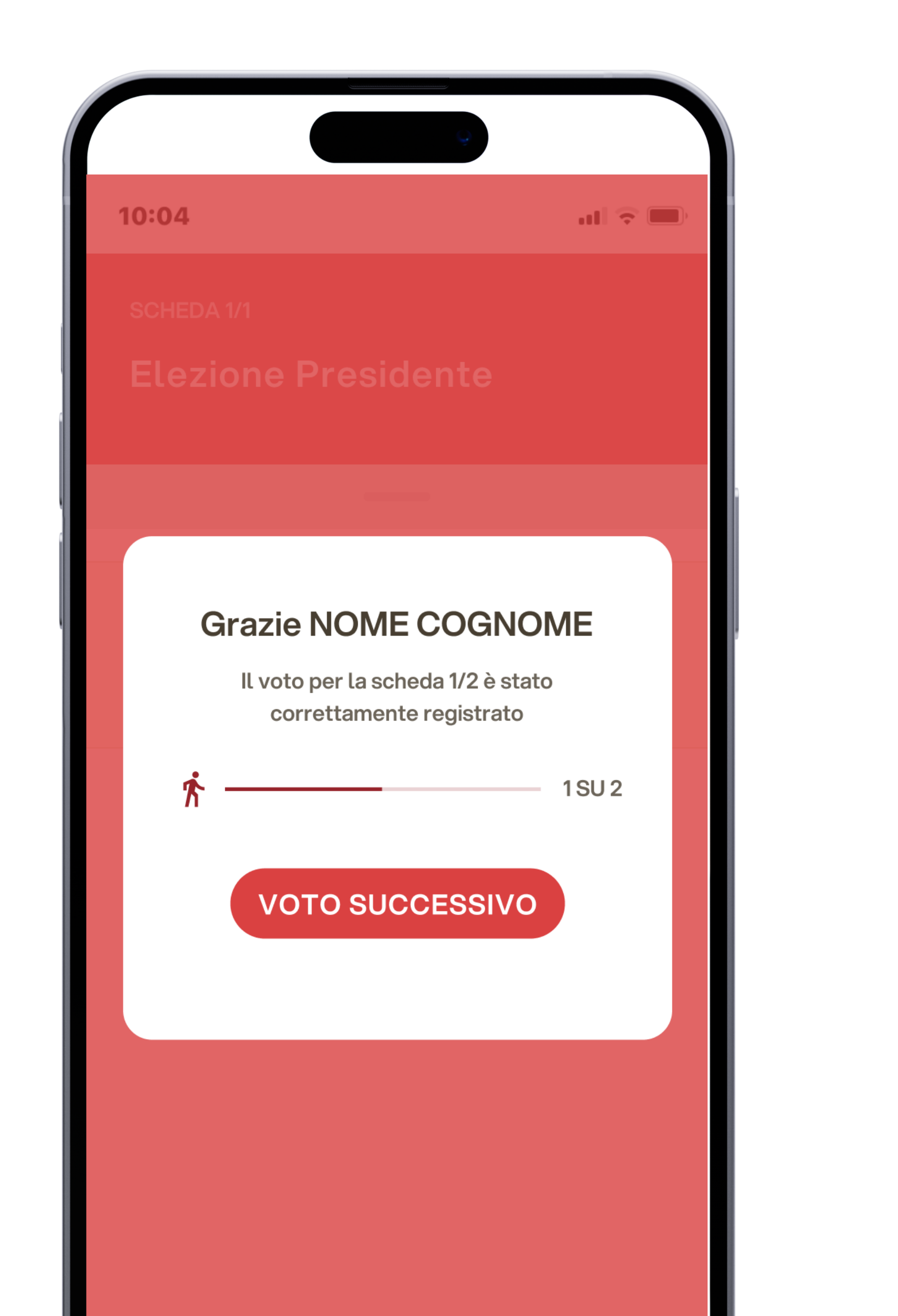

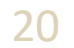

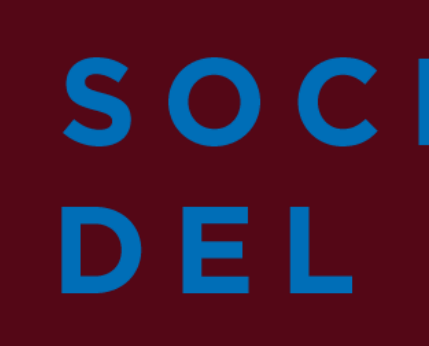

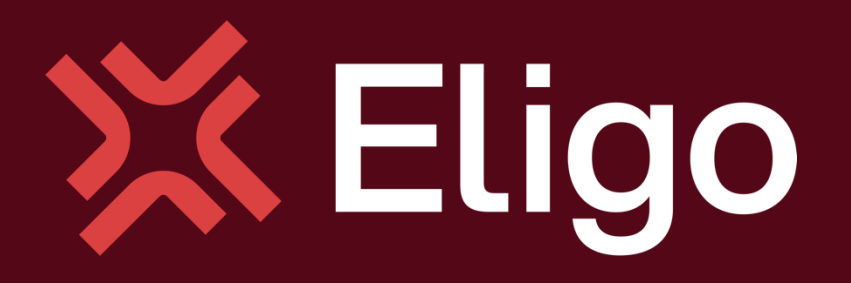

Viale Monte Nero 17, Milano +02 80511 31 <u>support@eligovote.com</u>

Copyright © 2024 ELIGO | ID Technology S.r.l. P.IVA: 11240660156

#### SOCIOLOGIA DEL DIRITTO